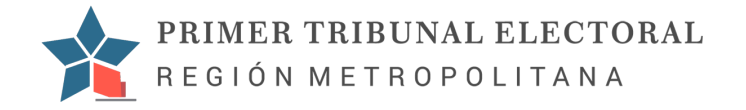

# Instructivo tramitación electrónica

# Iniciar Sesión

El primer paso para comenzar la tramitación electrónica es iniciar sesión para lo cual tenemos dos opciones para iniciar sesión, crear una cuenta, o acceder al sistema mediante clave única.

#### Crear una cuenta

#### Paso 1:

Inicio de sesión, para ello haz clic en "Iniciar Sesión", luego haz clic en "Crear cuenta".

|         | SEGUNDO TRIBUNAL ELECTORAL<br>REGION METROPOLITANA                                     |                                                       | DOCUMENTOS         | ESTADO DIARIO | () CLAVE ÚNIC | INICIAR SESIÓN |  |
|---------|----------------------------------------------------------------------------------------|-------------------------------------------------------|--------------------|---------------|---------------|----------------|--|
|         | Buscador                                                                               |                                                       |                    |               |               | ^              |  |
| 2       |                                                                                        |                                                       | Tramitada<br>Todas |               |               |                |  |
| Consult |                                                                                        | Iniciar sesión                                        | an).               | Q BUSCAR      |               | E LIMPIAR      |  |
|         | Causas                                                                                 | Email                                                 | - 1                | _             |               | _              |  |
|         | Reclamo Rol Nº27 - 2020 - E<br>Reclamo Smon Marcul Catalan Camba<br>Of febrero 2020    | Password<br>¿No registrac <mark>? Crear cuenta</mark> | B SIGN IN          |               |               |                |  |
|         | Reclamo Rol Nº26 - 2020 - E Reclamo Jonathan Simon Catalán Camba 07 febrero 2020       |                                                       |                    |               |               |                |  |
|         | Reclamo Rol Nº25 - 2020 - E<br>Reclamo Nicole Andrea Catalán Camba<br>07 febrero 2020  |                                                       |                    |               |               |                |  |
|         | Reclamo Mol Nº24 - 2020 - E     Reclamo Mario Andrés Catalán Camba     07 febrero 2020 |                                                       |                    |               |               |                |  |

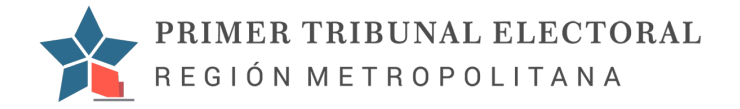

Luego completa sus datos personales y haz clic en "enviar".

|           | SEGUNDO TRIBUNAL ELECTORAL<br>REGION METROPOLITANA                                     |                                        | B DOCUMENTO | S 📰 ESTADO DIARIO | 🕲 CLAVE ÚNICA | INICIAR SESIÓN |
|-----------|----------------------------------------------------------------------------------------|----------------------------------------|-------------|-------------------|---------------|----------------|
|           | Buscador                                                                               |                                        |             |                   |               | ^              |
|           | Nombre litigante Tijo                                                                  | Registrarse                            |             |                   |               |                |
| Consultas | Desde Har                                                                              | Nombre<br>Pablo Caro                   |             |                   |               |                |
|           |                                                                                        | Rut<br>18376903-4                      |             | Q BUSCAR          |               | E LIMPIAR      |
|           | Causas                                                                                 | Email<br>pablo@tcit.cl                 |             |                   |               |                |
|           | Reclamo Rol Nº27 - 2020 - E<br>Reclamo Simon Marcial Catalán Camba<br>07 febrero 2020  | Contraseña<br><br>Confirmar contraseña |             |                   |               |                |
|           | Reclamo Rol Nº26 - 2020 - E<br>Reclamo Jonathan Simón Catalán Camba<br>07 febrero 2020 | Va tianas una cuante? Iniciar partión  | ENVIAR      |                   |               |                |
|           | Reclamo Rol Nº25 - 2020 - E<br>Reclamo Nicole Andrea Catalán Camba<br>07 febrero 2020  | Crainerea ana aoanta, matari acatan    |             |                   |               |                |

# **Clave Unica**

## Paso 1:

También puede iniciar sesión con su clave única, para ello haz clic en "Clave Única".

| Buscador                  |                          |   |           |   |                     |   |
|---------------------------|--------------------------|---|-----------|---|---------------------|---|
| Nombre litigante          | Тіро                     | v | N° de Rol |   | Tramitada<br>Todas  |   |
| Desde                     | Hasta                    |   | Relator   | × | Comuna Organización |   |
|                           |                          |   |           |   | Q BUSCAR            | Û |
| Causas                    |                          |   |           |   |                     |   |
| C Calificación Rol Nº769  | 9 - 2020                 |   |           |   |                     |   |
| Calificación Comite de Vi | vienda Juan Pablo II N-3 |   |           |   |                     |   |

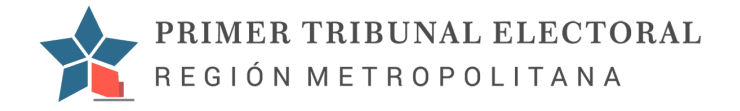

## Paso 2:

Luego puede autenticarse para lo cual necesita completar los campos de rut y su clave única y hacer clic en "Autenticar".

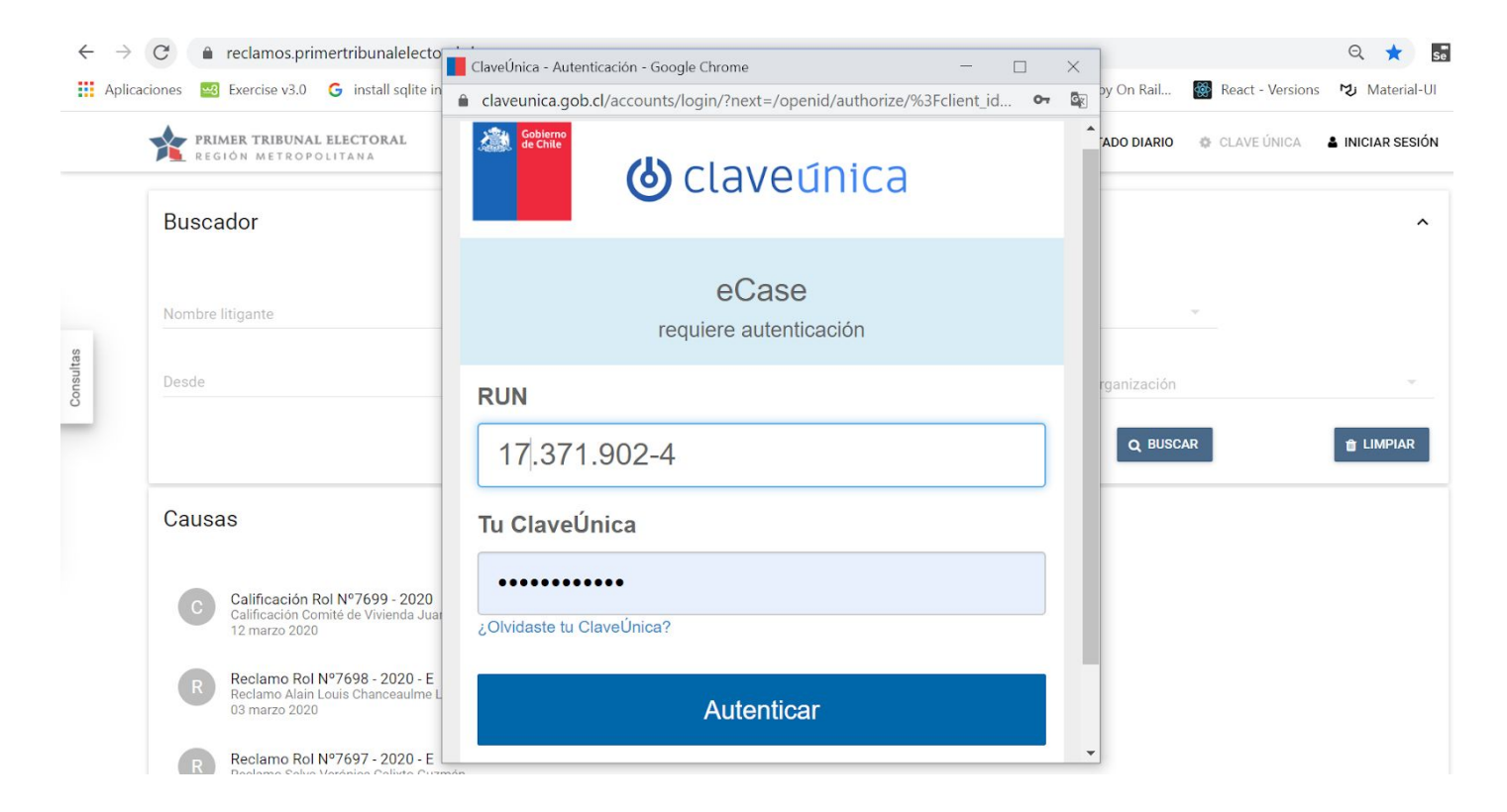

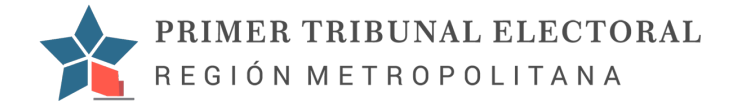

## Iniciar tramitación como Litigante

### Paso 1:

Iniciar Sesión, puede consultar el apartado Iniciar Sesión.

### Paso 2:

A continuación puede ingresar su domicilio y comuna o actualizar su email. Para crear una nueva causa haz clic en "Nueva causa".

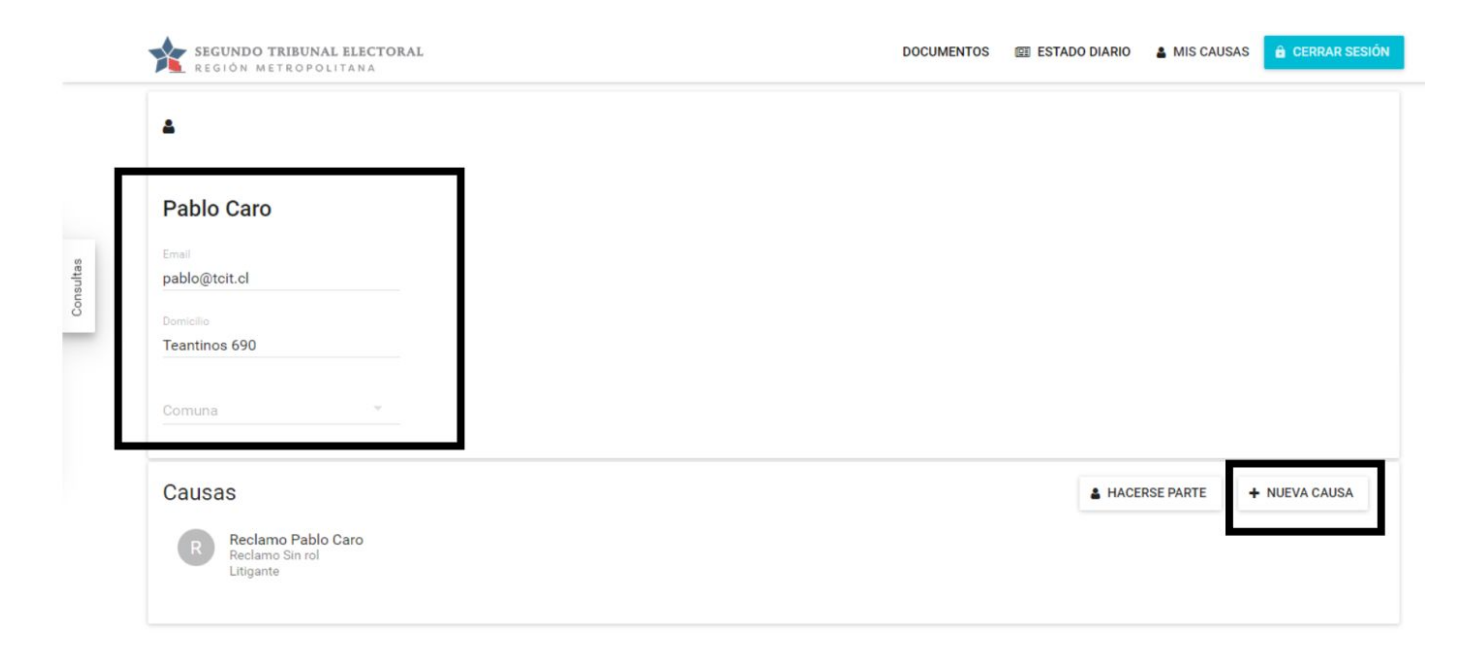

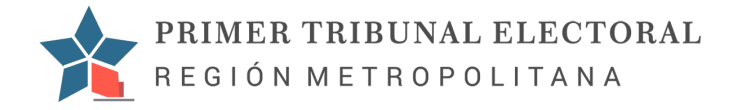

Luego selecciona el tipo de causa y luego haz clic en "Aceptar".

|           | SEGUNDO TRIBUNAL ELECTORAL<br>REGIÓN METROPOLITANA                                                            |                                                                                                  | DOCUMENTOS | EE ESTADO DIARIO | A MIS CAUSAS | 🔒 CERRAR SESIÓN |  |
|-----------|----------------------------------------------------------------------------------------------------|--------------------------------------------------------------------------------------------------|------------|------------------|--------------|-----------------|--|
| Consultan | Pablo Caro Evel pablo@tcit.cl Bomese Teantinos 690 Comuna * Causas Reclamo Pablo Caro Reclamo Sin rol Ligante | Confirmación<br>¿Está seguro que desea dar inicio a una causa nueva?<br>Tipo de causa<br>Reclamo | CANCELA    | R ACEPTAR CE     | RSE PARTE +  | NUEVA CAUSA     |  |
|           |                                                                                                    |                                                                                                  |            |                  |              |                 |  |

## Paso 3:

Es necesario adjuntar un documento pdf con su fotocopia de Cédula de identidad, para ello haz clic dentro del recuadro en el texto "Hacer click AQUÍ para buscar el documento en su PC".

Seleccione el archivo y haz clic en "Abrir".

| Abrir                  |                                       |                       | $\times$ | Pablo Caro                 |
|------------------------|---------------------------------------|-----------------------|----------|----------------------------|
| → × ↑ 🕹 > Este e       | equipo > Descargas 🗸 ರ                | O Buscar en Descargas |          |                            |
| rganizar 👻 Nueva carpo | eta                                   | <b>≣</b> ≣ ▼ <b>□</b> | ?        |                            |
| 7676_ok ^              | Nombre                                | Fecha de modificación | Tip ^    |                            |
| 7699_ok                | (hov (1)                              |                       |          |                            |
| causasQA               |                                       |                       |          |                            |
|                        | Jotocopia carnet (1)                  | 18-03-2020 15:43      | Ad       |                            |
| OneDrive               | al principio de esta semana (3)       |                       |          |                            |
| Este equipo            | O Anaconda3-2020.02-Windows-x86_64    | 16-03-2020 15:15      | Apl      | car el documento en su PC. |
| - Descargas            | Dertificate                           | 16-03-2020 11:14      | Per      |                            |
| Documentos             | opera autoupdate                      | 16-03-2020 17:00      | Car      |                            |
| Escritorio             | la semana pasada (56)                 |                       |          |                            |
| Imágenes               | 🚾 installer3                          | 13-03-2020 10:57      | Arc      |                            |
| h Música               | WhatsApp Image 2020-03-12 at 15.49.41 | 12-03-2020 15:49      | Arc      |                            |
| Objetor 3D             | 146211-03-2020                        | 12-03-2020 11:31      | Arc      |                            |
| Videos                 | 146211-03-2020                        | 12-03-2020 11:29      | Adı      |                            |
| videos                 | 🔊 Gestión de la calidad               | 12-03-2020 0:44       | Adı      | SIGUIEN                    |
| OS (C:)                | 💫 Copia de Curriculum vitae- 2020     | 11-03-2020 17:08      | Adı 🗸    |                            |
| * n · v <              |                                       |                       | >        | Escrito 3 Anexe            |
| Nombre                 | Fotocopia carnet (1) V                | odos los archivos     | ~        |                            |
|                        |                                       | Abria Carl            |          |                            |

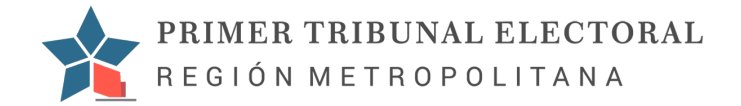

## Después de subir el documento debe quedar de la siguiente manera

| CAUSAS                                                                                                    | Reclamo Pablo Caro |   |
|----------------------------------------------------------------------------------------------------|--------------------|---|
| 1 Cédula de identidad ⊘<br>Debe subir una fotocopia de su cédula de identidad o pasaporte en formato PDF. | Foja N/A           | • |
| Hacer click AQUÍ para reemplazar el<br>documento, de lo contrario hacer click en<br>SIGUIENTE             |                    |   |
|                                                                                                    | Red at:            |   |
| 1 Cédula 2 3                                                                                              |                    | • |

## Paso 4:

Adjunte el escrito principal para lo cual haz clic en el link "Hacer click AQUÍ para buscar el documento en tu PC", luego seleccione el archivo con su escrito y luego haz clic en "Aceptar".

|                                                       | O Abrir           |                                       |                       |                     |            |
|-------------------------------------------------------|-------------------|---------------------------------------|-----------------------|---------------------|------------|
| CAUSAS                                                | ← → ~ ↑ ↓ >       | Este equipo > Descargas               | ٽ ~                   | , Buscar en De      | scargas    |
| 2 Escrito @                                           | Organizar 👻 Nueva | a carpeta                             |                       |                     | - 🔳 🕻      |
| Aquí debe subir el escrito presentado en formato PDF. | 7676_ok           | ^ Nombre                              | Fecha de modificación | Тіро                | Tamaño     |
|                                                       | 7699_ok           | $\times$ boy (2)                      |                       |                     |            |
| Reclamo                                               | causasQA          | A 1-es                                | 18-03-2020 15:49      | Adobe Acrobat D     | 144 KR     |
|                                                       | OneDrive          | Totocopia carnet (1)                  | 18-03-2020 15:43      | Adobe Acrobat D     | 95 KB      |
|                                                       | Este equipo       | v al principio de esta semana (3)     |                       |                     |            |
| Hacer click AQUÍ para buscar el documento en          | L Descargas       | O Anaconda3-2020.02-Windows-x86_64    | 16-03-2020 15:15      | Aplicación          | 477.450 KB |
| eu DC                                                 | Documentos        | Certificate                           | 16-03-2020 11:14      | Personal Informati  | 4 KB       |
|                                                       | Escritorio        | opera autoupdate                      | 16-03-2020 17:00      | Carpeta de archivos |            |
|                                                       | Imágenes          | ∨ la semana pasada (56)               |                       |                     |            |
|                                                       | h Música          | installer3                            | 13-03-2020 10:57      | Archivo WinRAR Z    | 649 KB     |
|                                                       | Dbietos 3D        | WhatsApp Image 2020-03-12 at 15.49.41 | 12-03-2020 15:49      | Archivo JPEG        | 41 KB      |
|                                                       | Vídeos            | 146211-03-2020                        | 12-03-2020 11:31      | Archivo WinRAR Z    | 2.664 KB   |
| AIRAS                                                 | - OS(C)           | A 146211-03-2020                      | 12-03-2020 11:29      | Adobe Acrobat D     | 2.787 KB   |
| 2 Escrito 3                                           |                   | ▲ Gestión de la calidad               | 12-03-2020 0:44       | Adobe Acrobat D     | 1.103 KB   |
|                                                       | No                | ombre: 1-es                           |                       | Todos los archivos  | ~          |
|                                                       |                   | 1                                     |                       | Abrir               | Cancelar   |

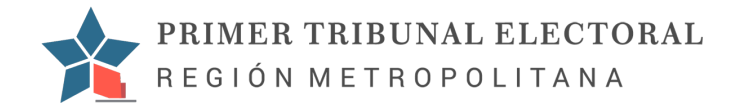

## Resultado luego de subir el escrito principal.

|           | Sin rol                                                                                                    |              | Reclamo Pablo Caro                                                                                                    |
|-----------|----------------------------------------------------------------------------------------------------|--------------|----------------------------------------------------------------------------------------------------|
| Consultas | 2 Escrito ⊘<br>Aquí debe subir el escrito presentado en formato PDF:<br>surra del documento<br>Reclamo<br>Hacer click AQUÍ para buscar el documento en<br>su PC | S/F<br>≜ S/F | %<br>PRIMER TRIBUNAL EXERTINGL<br>REGION METROPPLITANA<br>20 MAY 2013<br>Solicitud de desarchivo<br>Primer Tribunal Electoral<br>Region Metropolitana<br>Junta de vecinos las dalas de Nos, unidad vecinal N°65, con domicilio en calle Las Rosas<br>3041, San Bernardo, inscrito con fecha 24 de Abril del 2014, a fs.156 con el número 2621.<br>Respetuosamente digo: |
|           | ATRÁS SIGUIENTE                                                                                                    |              | Solicito desarchino de la causa que se encuentra en vuestro tribunal, causa Rol N° 5273 del<br>año 2017. Con el fin de cumplir con sentencien y retiro del libro de actas.<br>Adjunto certificado vigencia, por tanto, ruego a ustedes acceder con lo solicitado.                                                                                                    |

Luego puede subir los documentos adjuntos a su documento principal

| ← CAUSAS                                                                                       |       |                                                                                                    |                                                                                          |
|------------------------------------------------------------------------------------------------|-------|----------------------------------------------------------------------------------------------------|------------------------------------------------------------------------------------------|
| 3 Agregar anexos ⊘                                                                             | S/F   |                                                                                                    |                                                                                          |
| Aquí puede subir documentos en PDF anexos a la apelación. Esto es opcional.                    | ≜ S/F |                                                                                                    | 0(                                                                                       |
| Hacer click AQUÍ para buscar el documento en<br>su PC. Al finalizar, hacer click en CONFIRMAR. |       | Solicitud de desarchivo                                                                              | PRIMER TRIBUNAL EDENTRAL<br>REGION METROPOLITAMA<br>20 MAY 2019<br>SECRETARIA            |
|                                                                                                |       | Primer Tribun                                                                                        | al Electoral                                                                             |
| 1                                                                                              |       | Región Metr                                                                                          | ropolitana                                                                               |
|                                                                                                |       | Junta de vecinos las dallas de Nos, unidad v<br>3041, San Bernardo, inscrito con fecha 24 de Abril d | vecinal N*65, con domicilio en calle Las Rosas<br>del 2014, a fs.156 con el número 2621. |
|                                                                                                |       | Respetuosamente digo:                                                                                |                                                                                          |
|                                                                                                |       | Solicito desarchivo de la causa que se encu-<br>año 2017. Con el fin de cumplir con sentencia y reti | entra en vuestro tribunal, causa Rol Nº 5273 del<br>iro del libro de actas.              |
| ATRÁS CONFIRMAR                                                                                |       | Adjunto certificado vigencia, por tanto, rue                                                         | go a ustedes acceder con lo solicitado.                                                  |
|                                                                                                |       |                                                                                                    |                                                                                          |

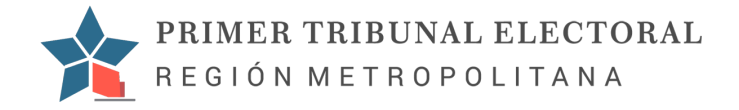

Para subir su documento adjunto haz clic el link "Hacer click AQUÍ para buscar el documento en su PC. Al finalizar, hacer click en confirmar", seleccione el archivo adjunto luego haz clic en "Abrir" y finalmente confirmamos el documento, para ello haz clic en "Confirmar".

| CAUSAS                                                                      | ·← → · · ↑ 🕹 > Este    | equipo > Descargas                                  | ٽ ~                                   | , ○ Buscar en Des   | cargas     |
|-----------------------------------------------------------------------------|------------------------|-----------------------------------------------------|---------------------------------------|---------------------|------------|
| 3 Agregar anexos @                                                          | Organizar 👻 Nueva carp | peta                                                |                                       | Bee                 | - 🗆 🛛      |
| Aquí puede subir documentos en PDF anexos a la apelación. Esto es opcional. | 7676_ok ^              | Nombre                                              | Fecha de modificación                 | Тіро                | Tamaño     |
|                                                                             | 7699_ok                | ( how (2)                                           |                                       |                     |            |
|                                                                             | causasQA               | A 95                                                | 18-03-2020 15:53                      | Adobe Acrobat D     | 300 KB     |
| Hacer click AOUÍ para buscar el documento en                                | OneDrive               | 🚴 1-es                                              | 18-03-2020 15:49                      | Adobe Acrobat D     | 144 KB     |
| su PC. Al finalizar, hacer click en CONFIRMAR.                              | Erte equine            | A fotocopia carnet (1)                              | 18-03-2020 15:43                      | Adobe Acrobat D     | 95 KB      |
|                                                                             |                        | <ul> <li>al principio de esta semana (3)</li> </ul> |                                       |                     |            |
|                                                                             |                        | O Anaconda3-2020.02-Windows-x86_64                  | 16-03-2020 15:15                      | Aplicación          | 477.450 KB |
|                                                                             | Escritorio             | 😼 Certificate                                       | 16-03-2020 11:14                      | Personal Informati  | 4 KB       |
|                                                                             | Escritorio             | opera autoupdate                                    | 16-03-2020 17:00                      | Carpeta de archivos |            |
|                                                                             | Música                 | <ul> <li>Ia semana pasada (56)</li> </ul>           |                                       |                     |            |
|                                                                             | Dhietos 3D             | installer3                                          | 13-03-2020 10:57                      | Archivo WinRAR Z    | 649 KB     |
|                                                                             | Videos                 | WhatsApp Image 2020-03-12 at 15.49.41               | 12-03-2020 15:49                      | Archivo JPEG        | 41 KB      |
| CONFIRMAR                                                                   | Videos                 | 146211-03-2020                                      | 12-03-2020 11:31                      | Archivo WinRAR Z    | 2.664 KB   |
| Anexos                                                                      | OS (C:)                | 146211-03-2020                                      | 12-03-2020 11:29                      | Adobe Acrobat D     | 2.787 KB   |
|                                                                             | <b>A</b> n 1           |                                                     |                                       | 1 (-                |            |
|                                                                             | Nombre                 | 95                                                  | · · · · · · · · · · · · · · · · · · · | Todos los archivos  | ~          |
|                                                                             |                        |                                                     |                                       | Abrir               | Cancelar   |

Resultado luego de subir el documento adjunto al sistema

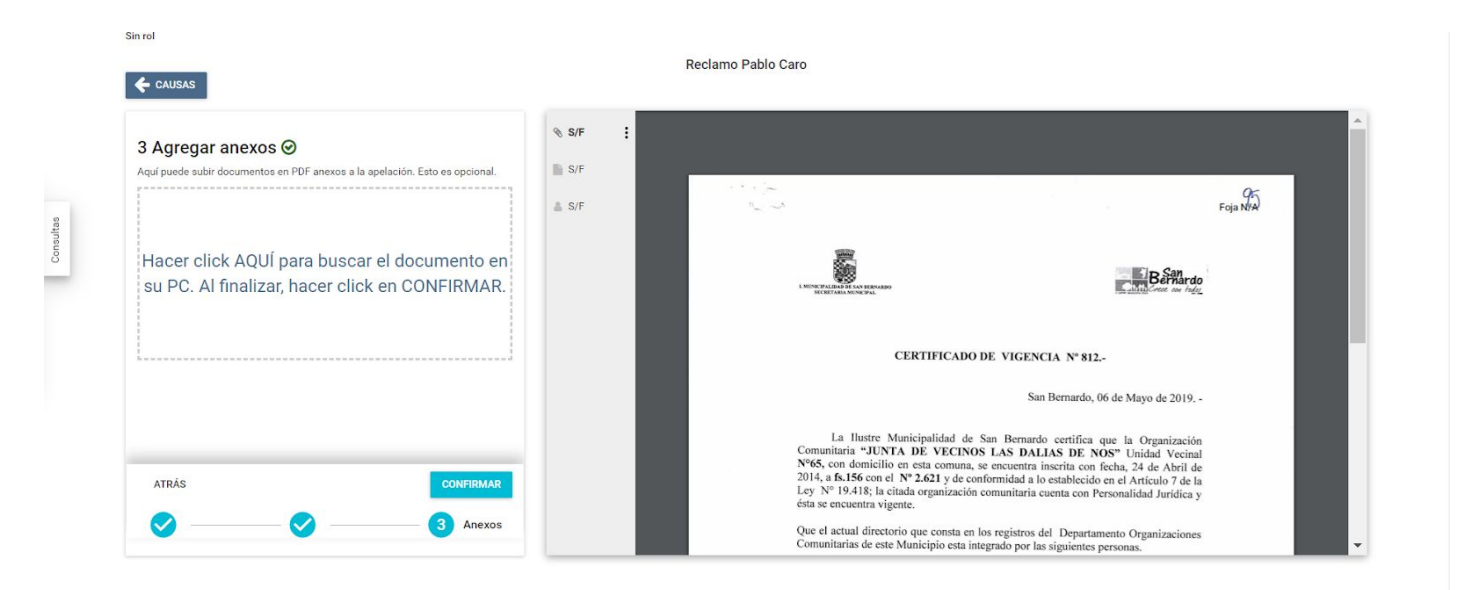

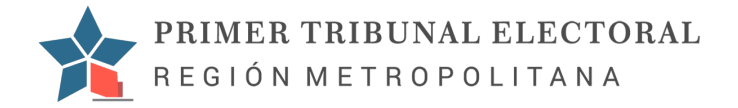

Luego de hacer clic en "Confirmar", haz clic en "Enviar", para enviar su causa.

| 3 Agregar anexos ⊘                                          | ⊗ S/F :                                                                           |                                                                                       |                                                                                                    |                           |
|-------------------------------------------------------------|-----------------------------------------------------------------------------------|---------------------------------------------------------------------------------------|----------------------------------------------------------------------------------------------------|---------------------------|
| Aqui puede subir documentos en PDF anexos a la apelación. E | sto es opcional. IN S/F                                                           | and the second                                                                        |                                                                                                    | ar a                      |
|                                                             | ≜ S/F                                                                             | 14 - M                                                                                |                                                                                                    | Foja N/A                  |
|                                                             |                                                                                   | ett210                                                                                |                                                                                                    |                           |
| Hacer click AQUI para buscar el doc                         | umento en                                                                         |                                                                                       | B                                                                                                    | nardo l                   |
| su PC. Al finalizar, hacer click en CC                      | DNFIRI                                                                            |                                                                                       | Charles and a second                                                                                                    | w h <u>du</u>             |
|                                                             | ¿Está seguro?                                                                     |                                                                                       |                                                                                                    |                           |
|                                                             | Al hacer click en ENVIAR, la apelación a<br>Al hacer click en CANCELAR, usted pue | será tramitado en el Tribunal.<br>ede serguir subiendo ANEXOS.                        | INCIA Nº 812                                                                                                    |                           |
|                                                             |                                                                                   | CA                                                                                    |                                                                                                    |                           |
|                                                             |                                                                                   |                                                                                       | San Bernardo, 06 de Mayo de 2                                                                                                    | 019                       |
|                                                             |                                                                                   |                                                                                       |                                                                                                    |                           |
|                                                             |                                                                                   | La llustre M<br>Comunitaria ".IUN                                                     | Municipalidad de San Bernardo certifica que la Organia                                                                                                    | ación                     |
|                                                             |                                                                                   | La Ilustre M<br>Comunitaria "JUN<br>№65, con domicilio<br>2014, a <b>[s.156</b> con e | Municipalidad de San Bernardo certifica que la Organiz<br>TA DE VECINOS LAS DALIAS DE NOS" Unidad V<br>o en esta comuna, se encuentra inscrita con fecha, 24 de At<br>$N^{2}$ .621 y de conformidad a lo actividad en el Asticulos | ación<br>ecinal<br>ril de |

#### Resultado final de la causa enviada

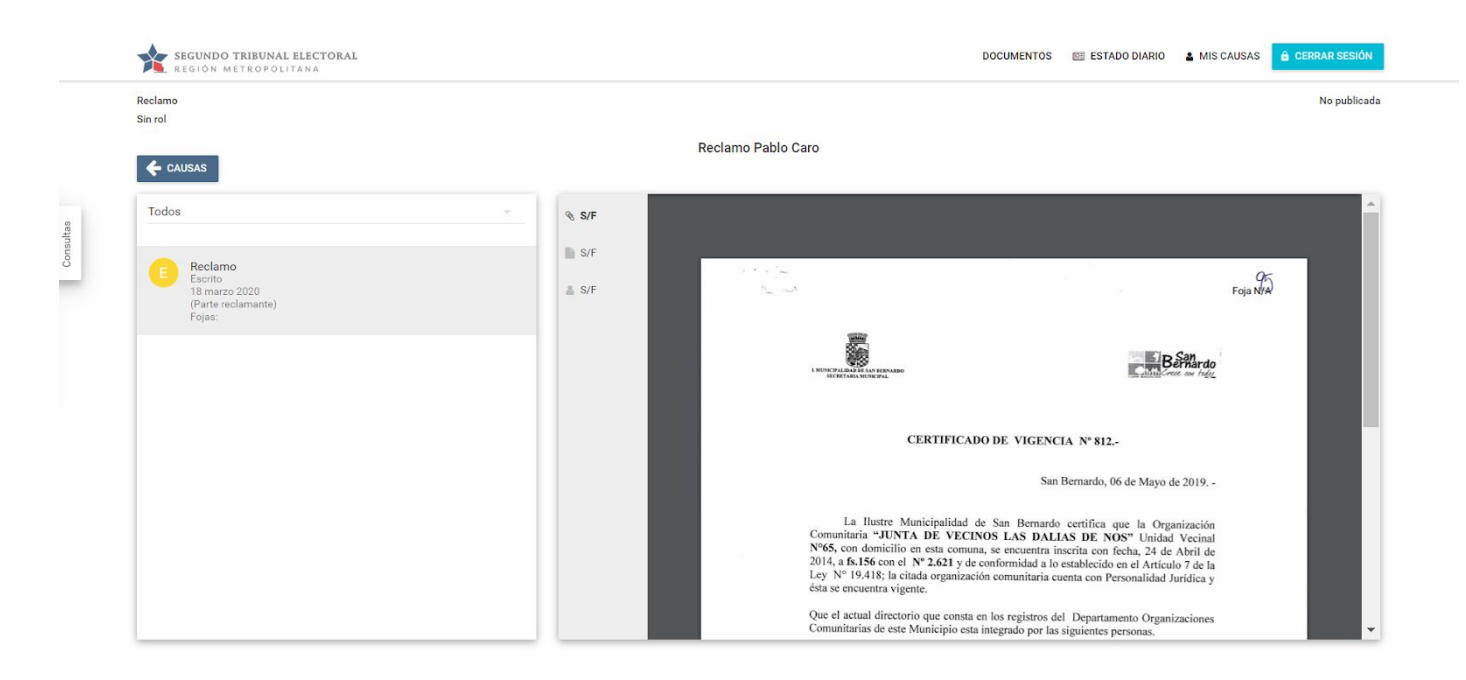

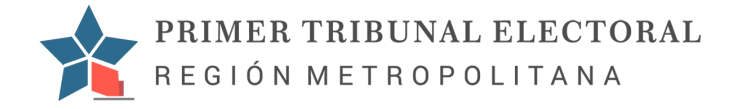

## Hacerse parte como abogado

#### Paso 1:

Iniciar Sesión, puede consultar el apartado Iniciar Sesión.

## Paso 2:

En la siguiente sección puede ingresar su domicilio y comuna o actualizar su email, para hacerse parte de una causa y poder subir escritos haz clic en Hacerse Parte.

| SEGUNDO TRIBUNAL ELECTORAL<br>REGIÓN METROPOLITANA           | DOCUMENTOS | ESTADO DIARIO | A MIS CAUSAS | CERRAR SESIÓN |
|--------------------------------------------------------------|------------|---------------|--------------|---------------|
| Pablo Caro Email pablo@tcit.cl Domicilio Teantinos 690       |            |               |              |               |
| Comuna                                                       |            |               |              |               |
| Causas<br>Reclamo Pablo Caro<br>Reclamo Sin rol<br>Litigante |            | & HACE        | RSE PARTE    | NUEVA CAUSA   |

Lea la información y haz clic en "Aceptar".

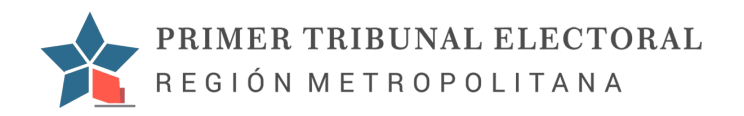

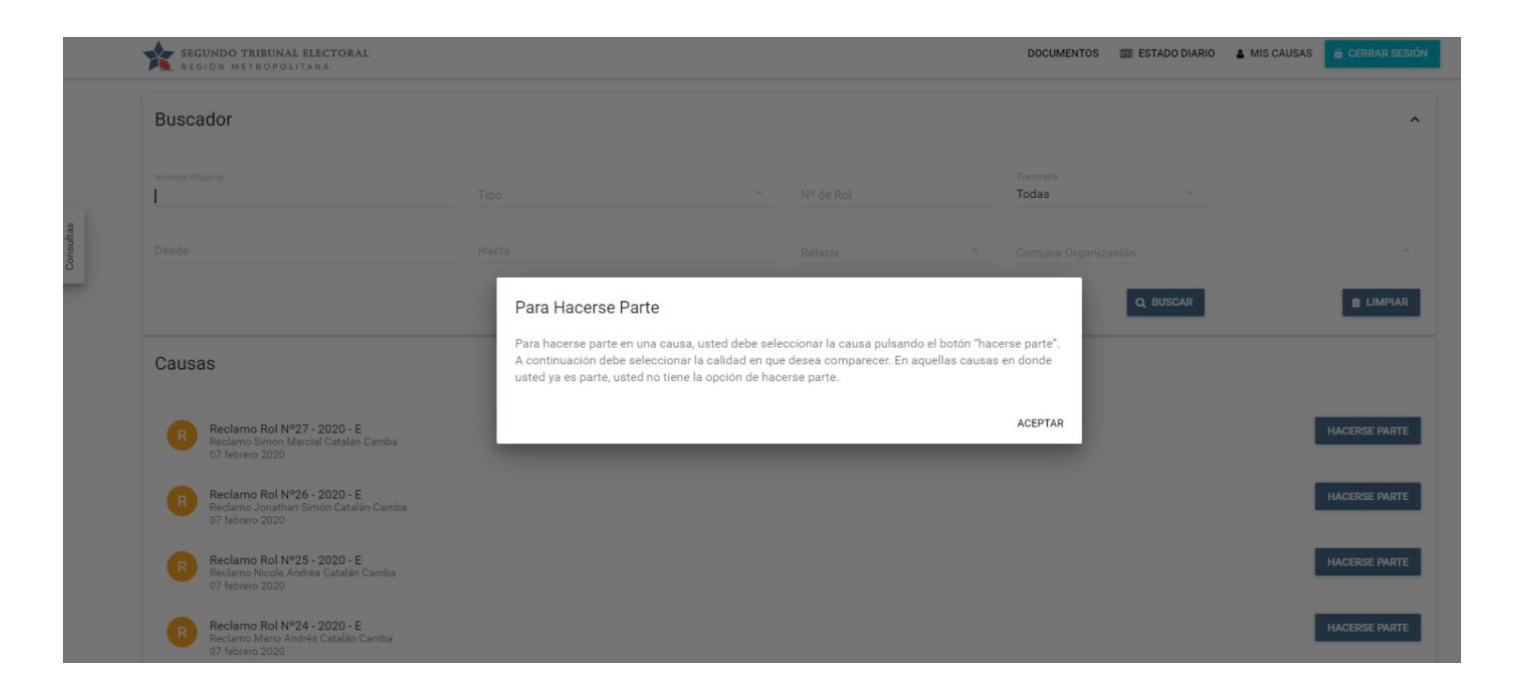

## Paso 3:

Luego haz clic en "Hacerse Parte", a la causa que desea.

| SEGUNDO TRIBUNAL ELECTORAL<br>REGIÓN METROPOLITANA                                     |       |           |   | DOCUMENTOS         | ESTADO DIARIO | MIS CAUSAS | G CERRAR SESIÓN |
|----------------------------------------------------------------------------------------|-------|-----------|---|--------------------|---------------|------------|-----------------|
| Buscador                                                                               |       |           |   |                    |               |            | ^               |
| Nombre litigante                                                                       | Tipo  | Nº de Rol |   | Tramitada<br>Todas | *             |            |                 |
| Desde                                                                                  | Hasta | Relator   | * | Comuna Organi      | zación        |            | ~               |
|                                                                                        |       |           |   |                    | Q BUSCAR      |            |                 |
| Causas                                                                                 |       |           |   |                    |               |            |                 |
| Reclamo Rol Nº27 - 2020 - E<br>Reclamo Simon Marcial Catalán Camba<br>07 febrero 2020  |       |           |   |                    |               |            | HACERSE PARTE   |
| Reclamo Rol Nº26 - 2020 - E<br>Reclamo Jonathan Simón Catalán Camba<br>07 febrero 2020 |       |           |   |                    |               | I          | HACERSE PARTE   |
| Reclamo Rol Nº25 - 2020 - E<br>Reclamo Nicole Andrea Catalán Camba<br>07 febrero 2020  |       |           |   |                    |               | I          | HACERSE PARTE   |
| Reclamo Rol Nº24 - 2020 - E<br>Reclamo Mario Andrés Catalán Camba<br>07 febrero 2020   |       |           |   |                    |               | I          | HACERSE PARTE   |

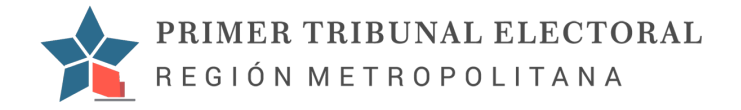

## Paso 4:

Luego selecciona como comparecer puede ser como Recurrido o Tercero, luego de elegir haz clic en "Aceptar".

|           | SEGUNDO TRIBUNAL ELECTORAL<br>REGION METROPOLITANA                                     |                          |   |          | DOCUMENTOS         | ESTADO DIARIO | & MIS CAUSAS | 🗎 CERRAR SESIÓN |  |
|-----------|----------------------------------------------------------------------------------------|--------------------------|---|----------|--------------------|---------------|--------------|-----------------|--|
|           | Buscador                                                                               |                          |   |          |                    |               |              | ^               |  |
|           |                                                                                        |                          |   |          | Tramitada<br>Todas |               |              |                 |  |
| Consultas |                                                                                        |                          |   |          |                    |               |              |                 |  |
|           |                                                                                        | Comparecer como          |   |          |                    | Q BUSCAR      |              | 會 LIMPIAR       |  |
|           | Causas                                                                                 | O Recurrido<br>O Tercero |   |          |                    |               |              |                 |  |
|           | Reclamo Rol Nº27 - 2020 - E<br>Ricelamo Simon Marcial Catalán Camba<br>07 febrero 2020 | _                        | _ | CANCELAR | ACEPTAR            |               | -            | ACERSE PARTE    |  |
|           | Reclamo Rol Nº26 - 2020 - E<br>Reclamo Jonathan Simón Catalán Camba<br>07 febrero 2020 |                          |   |          |                    |               | H            | ACERSE PARTE    |  |
|           | Reclamo Rol Nº25 - 2020 - E<br>Reclamo Nicole Andrea Catalán Camba<br>07 febrero 2020  |                          |   |          |                    |               |              | ACERSE PARTE    |  |
|           | Reclamo Rol Nº24 - 2020 - E<br>Reclamo Mario Andrés Catalán Caniba<br>07 febrero 2020  |                          |   |          |                    |               | н            | ACERSE PARTE    |  |

Continua con subir el escrito para ello haz clic en "Subir Escrito"

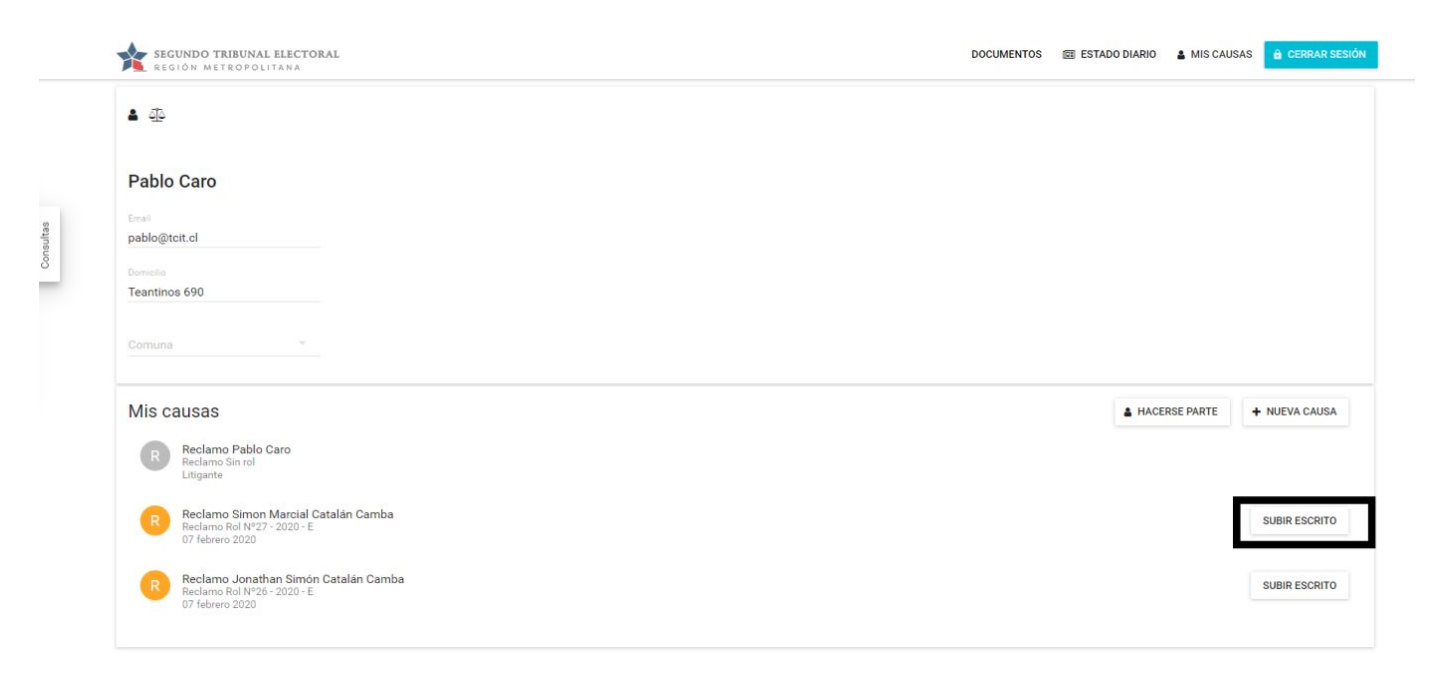

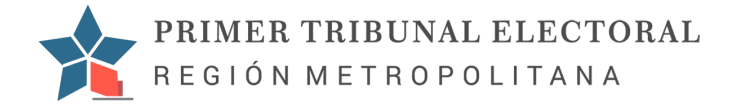

Luego haz clic en "Hacer clic AQUÍ para buscar el documento en su PC"

| 8    | EXPEDIENTE                                                                                                    | LITIGANTES             |
|------|----------------------------------------------------------------------------------------------------|------------------------|
|      | Escrito<br>Escrito<br>18 marzo 2020<br>(Infouna)<br>Fojas:                                                                     | •                      |
| S    | Inadmisible por Extemporánea<br>Sentencia<br>07 febrero 2020<br>Fojas: 3                                                       |                        |
| E    | Reclamo Extranjeros<br>Escrito<br>07 febrero 2020                                                                              |                        |
| 1 Cé | idula de identidad<br>ubir una fotocopia de su cédula de identidad o pasaporte en formato PDF.<br>Hacer click AQUÍ para buscar | el documento en su PC. |
|      |                                                                                                    |                        |

Seleccione el documento del escrito en el explorador de archivos, una vez seleccionado haz clic en "Abrir".

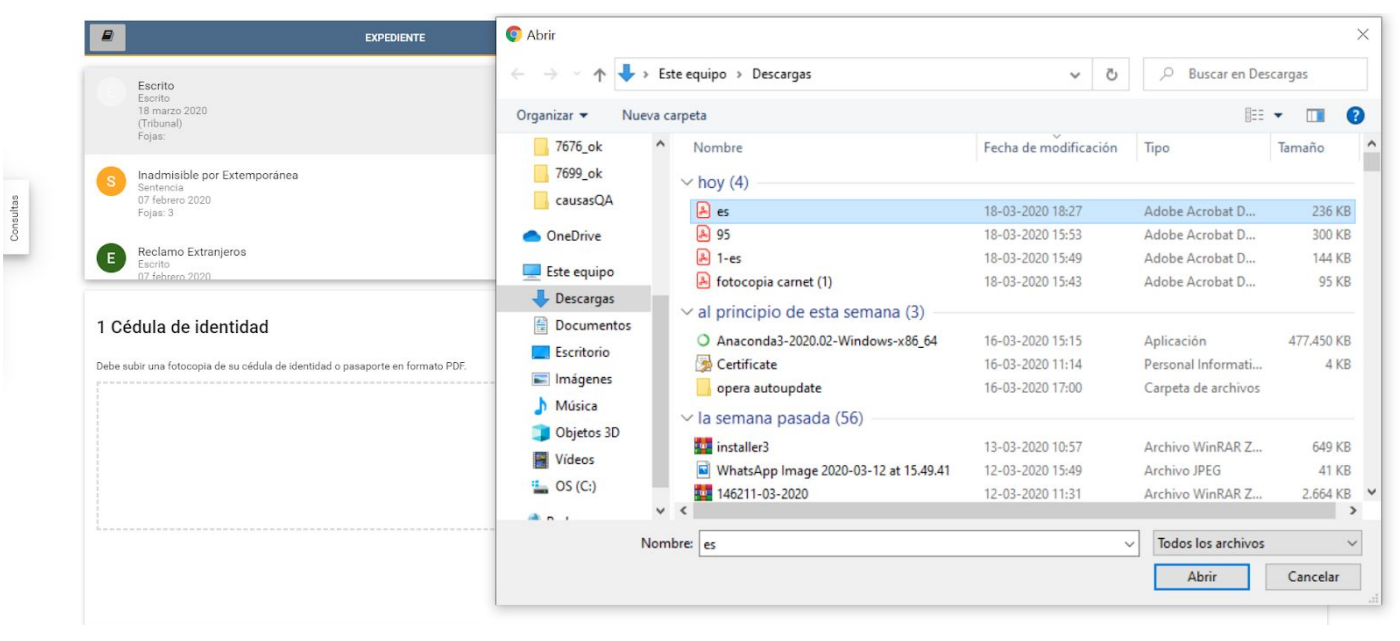

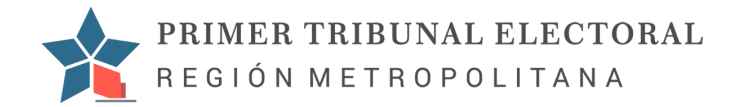

### Luego haz clic en "Siguiente"

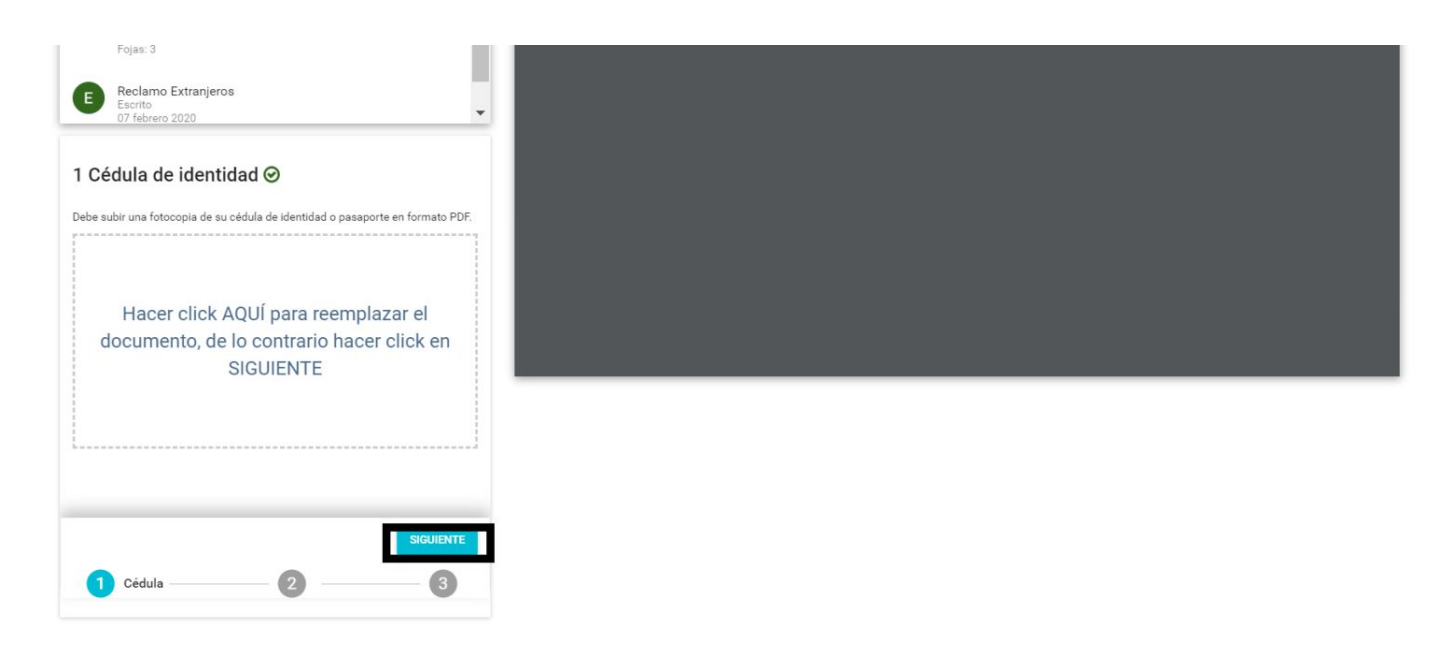

Luego puede subir los documentos adjuntos y luego puede confirma su escrito.

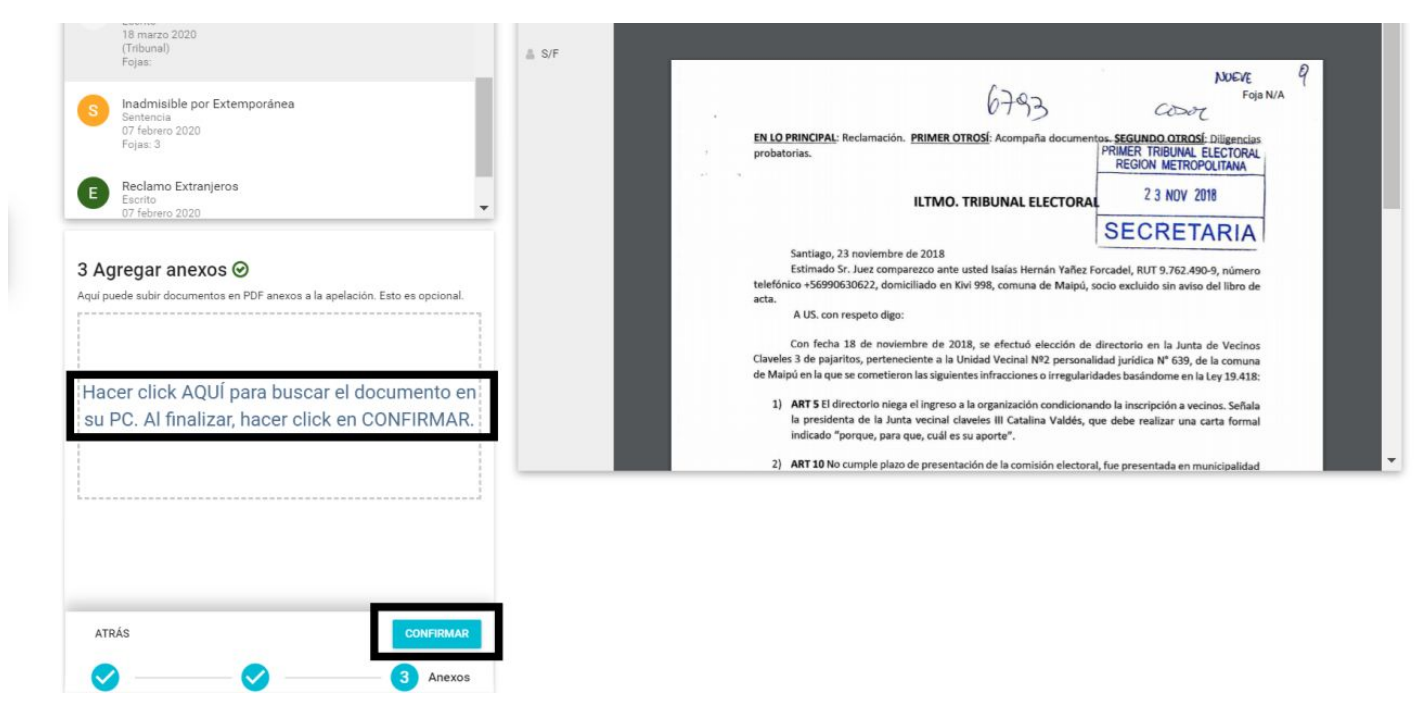

Luego de confirmar haz clic en "Enviar" para poder enviar el escrito

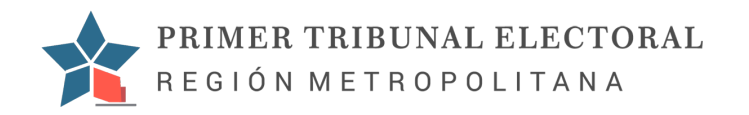

| 3 Agregar anexos ⊗                               | ⊗ S/F                      |                                              |                                                            |
|--------------------------------------------------|----------------------------|----------------------------------------------|------------------------------------------------------------|
| Aqui puede subir documentos en PDF anexos a la a | elación. Esto es opcional. |                                              |                                                            |
|                                                  | ≗ S/F                      | اللہ بے <sup>1</sup>                         | Foja N/A                                                   |
|                                                  |                            |                                              |                                                            |
| Hacer click AQUI para buscar                     | el documento en            |                                              | Bernardo                                                   |
| su PC. Al finalizar, nacer click                 | en confiri                 |                                              | the additional contraction and trades                      |
|                                                  | ¿Está seguro?              |                                              |                                                            |
|                                                  | Al hacer click en CAN      | ICELAR, usted puede serguir subiendo ANEXOS. | INCIA Nº 812,-                                             |
|                                                  |                            | CAN                                          | CELAR ENVIAR San Bernardo, 06 de Mayo de 2019              |
|                                                  |                            | La Ilustre Mu                                | unicipalidad de San Bernardo certifica que la Organización |
|                                                  |                            | Comunitaria ".IUNTA                          | DE VECINOS LAS DALLAS DE NOS" Unided Visited               |

# Luego haz clic en "Aceptar"

|                                                                                  | EXPEDIENTE                                       | LITIGANTES                                                                                                    |
|----------------------------------------------------------------------------------|--------------------------------------------------|----------------------------------------------------------------------------------------------------|
| dos                                                                              | S/F                                              |                                                                                                    |
| Escrito<br>Escrito<br>18 marzo 2020<br>(Tribunal)<br>Fojas:                      |                                                  | DEVICE 9<br>6793 COST FOIANA                                                                                                    |
| Escrito<br>Escrito<br>18 marzo 2020<br>(Thbunal)<br>Fojes:                       | Estimado, ha finalizado el envio de su Reclamo E | Probatorias. PRIMER TRIBUNAL ELECTORAL REGION METROPOLITANA LECTORAL 2 3 NOY 2018 Xtranjeros. Debe hacer click en CERRAR SESIÓN                                                                                                    |
| Inadmisible por Extemporánea<br>Sentencia<br>07 fobrero 2020<br>Fojas: 3         |                                                  | ACEPTAR<br>ACEPTAR<br>nán Yañez Forsadel, RUT 9,762,490-9, número<br>de Malpú, socio excluido sin aviso del libro de                                                                                                    |
| Reclamo Extranjeros<br>Eacito<br>07 febrero 2020<br>(Recurrentes)<br>Fojas: 1, 2 |                                                  | A US con respeto ago: Con fecha 18 de noviembre de 2018, se efectuó elección de directorio en la Junta de Vecinos Claveles 3 de aplaritos, pertencciente a la Unidad Vecinal INº2 personalidad jurídica N° 639, de la comuna de Maipú en la que se cometieron las siguientes infracciones o irregularidades basándome en la Ley 19.418: 1) ART SEI directorio niega el Ingreso a la organización condicionando la inscripción a vecinos. Señala la presidenta de la Junta vecinal claveles III Catalina Valdés, que debe realizar una carta formal indicado "porque, para que, cuid e su aporte". |